# Accommodate Guide for Students

Accommodate, our new recordkeeping and communication platform, will provide students with a more accessible and efficient tool to view approved accommodations, request semester accommodations letters and schedule exams. Please <u>CLICK HERE</u> to login with your WCC email and password to access Accommodate and to get acquainted with the system.

If you are unable to login this means you must fill out the <u>DSO Intake Form</u>.

### **DSO Intake Form**

Students with a documented disability, in need of accommodations, are responsible for disclosing this to the Disability Services Office (DSO) and providing disability documentation to us. To do this, please complete the <u>DSO Intake Form</u> and submit your disability documentation.

Before filling out the intake form, please read the Documentation Guidelines to make sure you have the appropriate disability documentation to be uploaded at the end of the form.

#### **Documentation Guidelines**

- · IEP/504 plan and a psycho-educational or neuropsychological evaluation
- Letter from a healthcare professional. Letter should:
  - Be on official letterhead
  - Signed by the treating doctor (cannot be electronically signed)
  - Include the current diagnosis
  - Include the dates of treatment
  - Provide recommendations for appropriate accommodations

**Note**: if you have not yet applied to Westchester Community College, please do so before filling out the DSO Intake Form on Accommodate. You can find more information on applying to the college by clicking <u>HERE</u>.

## Accommodation Letter Request

 Login to <u>Accommodate</u> using your MyWCC email and password to access Accommodate and to get acquainted with the system. Select **student** icon to begin

|                                          |                  |          | •<br>•<br>•                   |
|------------------------------------------|------------------|----------|-------------------------------|
| Wh                                       | nat type of user | are you? |                               |
| Stud                                     | ent              | Faculty  |                               |
| Accessibility Services Management System |                  |          | Privacy Policy   Terms of Use |

- a. Once logged in, you will be brought to the Student Accommodate portal
- 2. Select the **Accommodation** tab on the left side of the page. A drop-down menu will be launched

|                                                         |                                                                                                    | СВ                                         |
|---------------------------------------------------------|----------------------------------------------------------------------------------------------------|--------------------------------------------|
| ☆ Home General Accommodation                            | News Feed                                                                                                    | ··· shortcuts                              |
| <ul> <li>Appointment</li> <li> Profile      </li> </ul> | Welcome to the Spring 2022 Semester We are going Paperless!!!! No more Yellow, Green or Blue Sheets. Click on this link for instructions on how to submit a Semester request View All Announcements | > Document Library. > My Activity Summary. |
|                                                         | Accessibility Services Management System                                                                                                    | Privacy Policy   Terms of Use              |

3. Select **Semester Request**. This is where you will be requesting your accommodations letters for the semester

| $\bigcirc$                                                       |                                                                                                    | ₽ GG |
|------------------------------------------------------------------|----------------------------------------------------------------------------------------------------|------|
| ⇔ Home                                                           | Return to Accommodation   Return to list (Semester Request)                                                      |      |
| <ul> <li>Accommodation</li> <li>Accessibility Request</li> </ul> | Accommodation                                                                                                    |      |
| Supplemental                                                     | Accessibility Request Supplemental Semester Request Letters Equipment Documents                                  |      |
| Accommodation<br>Letters<br>Equipment                            | You have been approved for:     Exam Accommodations/Extended time for exams/1.5x extended time/separate location |      |
| Documents                                                        | Semester                                                                                                    |      |
| <sub>තී</sub> Appointment                                        | ~                                                                                                    |      |
| Resources                                                        |                                                                                                    |      |
| i Calendar                                                       |                                                                                                    |      |
| Profile                                                          |                                                                                                    |      |
|                                                                  | Start by choosing a                                                                                              |      |
|                                                                  | single search filter                                                                                             |      |

4. Select the **Add New** button

| $\textcircled{\text{ o }}$                                                         |                                                                                 | 20 E |
|------------------------------------------------------------------------------------|---------------------------------------------------------------------------------|------|
| <ul> <li>ᢙ Home</li> <li>毎 Accommodation</li> <li>Accessibility Request</li> </ul> | Return to Accommodation   Return to list (Accommodation) Accommodation          |      |
| Supplemental<br>Semester Request                                                   | Accessibility Request Supplemental Semester Request Letters Equipment Documents |      |
| Accommodation<br>Letters                                                           | Semester                                                                        |      |
| Equipment                                                                          | ×                                                                               |      |
| Documents                                                                          | Annly Search                                                                    |      |
| ත්ර Appointment                                                                    |                                                                                 |      |
| Resources                                                                          |                                                                                 |      |
| 🖹 Surveys                                                                          | Add New                                                                         |      |
| 🛗 Calendar                                                                         |                                                                                 |      |
| Profile                                                                            |                                                                                 |      |
|                                                                                    |                                                                                 |      |
|                                                                                    |                                                                                 |      |
|                                                                                    |                                                                                 |      |
|                                                                                    |                                                                                 |      |
|                                                                                    | No records                                                                      |      |

5. From the drop-down menu: Choose and select the semester for which you are requesting letters

| $(\bullet)$                                 |                                                                                                    | Ŋ | GG |
|---------------------------------------------|----------------------------------------------------------------------------------------------------|---|----|
| ි Home Re                                   | eturn to Accommodation   Return to list (Semester Request)                                                      |   |    |
| Accommodation<br>Accessibility Re-<br>quest | Accommodation                                                                                                   |   |    |
| Supplemental                                | Accessibility Request Supplemental Semester Request Letters Equipment Documents                                 |   |    |
| Semester Request                            |                                                                                                    |   |    |
| Accommodation<br>Letters                    | You have been approved for:     Event Accommodations/Extended time for events (1 Ex extended time (constraint)) |   |    |
| Equipment                                   | Exam Accommodations/Extended time for exams/1.5x extended time/separate location                                |   |    |
| Documents                                   | Semester                                                                                                    |   |    |
| പ്പം Appointment                            |                                                                                                    |   |    |
| 🕒 Resources                                 |                                                                                                    |   |    |
| 🖹 Surveys                                   | Spring 2022                                                                                                    |   |    |
| 📋 Calendar                                  |                                                                                                    |   |    |
| Profile                                     |                                                                                                    |   |    |
|                                             | Start by choosing a                                                                                             |   |    |
| - M                                         | cincle coarch filter                                                                                            | : |    |

a. Message box above the drop-down menu is a list of request accommodations from previous semesters

# b. All the classes are listed below the **Review the Renewal** button

| $\bigcirc$                                                       |                                                                                                    | ₽ GG |
|------------------------------------------------------------------|----------------------------------------------------------------------------------------------------|------|
| 佘 Home                                                           | Accommodation                                                                                                    |      |
| <ul> <li>Accommodation</li> <li>Accessibility Request</li> </ul> | Accessibility Request Supplemental Semester Request Letters Equipment Documents                                  |      |
| Supplemental<br>Semester Request                                 | You have been approved for:     Exam Accommodations/Extended time for exams/1.5x extended time/separate location |      |
| Accommodation<br>Letters                                         | Semester Review The Renewal                                                                                      |      |
| Equipment                                                        | Fall 2021 (test)                                                                                                 |      |
| Documents                                                        |                                                                                                    |      |
| ຳô Appointment                                                   | Media Relations                                                                                                  |      |
| D Resources                                                      | Starts August 23, 2021                                                                                           |      |
| 🖹 Surveys                                                        | Ends December 24, 2021                                                                                           |      |
| 📛 Calendar                                                       |                                                                                                    |      |
| Profile                                                          | Ethics of the Internet<br>ETH02<br>Starts August 23, 2021<br>Ends December 24, 2021                              |      |
|                                                                  |                                                                                                    |      |

6. Select Review the Renewal

| Ó                                                                                                    | )                                                                                                    | Ŋ | GG |
|----------------------------------------------------------------------------------------------------|----------------------------------------------------------------------------------------------------|---|----|
| ☆ Home                                                                                                    | Return to Accommodation   Return to list (Semester Request)                                                                                                    |   |    |
| Accommodation<br>Accessibility Re<br>quest                                                                                                    | Accommodation                                                                                                    |   |    |
| Supplemental<br>Semester Requ<br>Accommodatio<br>Letters<br>Equipment<br>Documents<br>Ato<br>Appointment<br>Calendar<br>Surveys<br>Calendar<br>Sprofile | Accessibility Request Supplemental Semester Request Letters Equipment Documents           Image: Supplemental Semester Request Letters Equipment Documents         Image: Supplemental Semester Request Letters Equipment Documents         Image: Supplemental Semester Request Letters Equipment Documents         Image: Supplemental Semester Request Letters Request Request |   |    |
|                                                                                                    | Ethics of the Internet<br>ETH02<br>Starts August 23, 2021<br>Ends December 24, 2021                                                                                                    |   |    |

7. Select which accommodations go to which professors

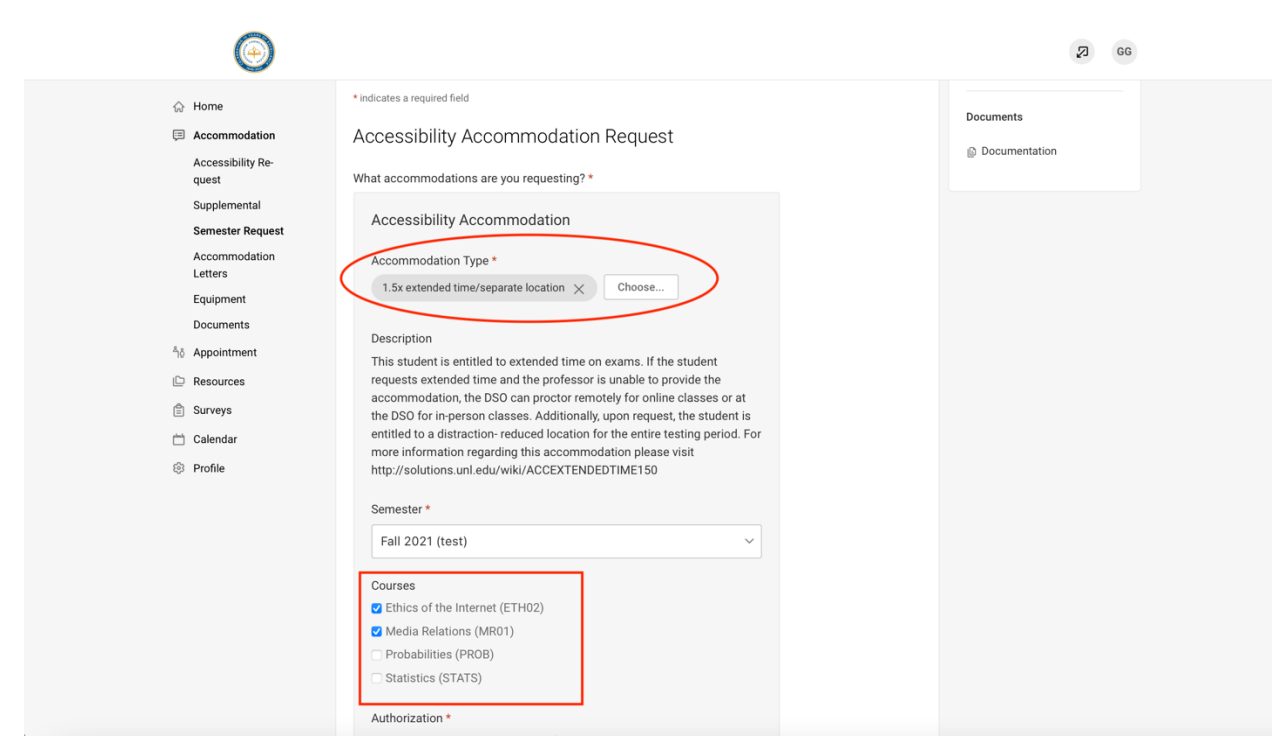

8. Complete the Student Authorization section

| $\odot$                                                                                                    |                                                                                                    | 2 GG |
|----------------------------------------------------------------------------------------------------|----------------------------------------------------------------------------------------------------|------|
| <ul> <li>Morne</li> <li>Accensibility Request</li> <li>Supplemental</li> <li>Senester Request</li> <li>Accommodation</li> <li>Letters</li> <li>Equipment</li> <li>Documents</li> <li>Appointment</li> <li>Resources</li> <li>Surveys</li> <li>Calendar</li> <li>Profile</li> </ul> | Authorization *         By completing and signing this form, I have made the decision to exercise my rights to testing accommodations this semester. In doing so, I authorize the Disabilities Services Office to communicate with my professors and other college personnel to ensure I receive the appropriate services. I have read Procedures to Request Referral to Faculty.         Letture Recording Agreement *         Section III: Section S04 of the Rehabilitation Act of 1973. In accordance with Subpart E of Section S04 of the Rehabilitation Act of 1973, institutions of higher education may not deny a student with a known disability equal access to the institution's programs, courses and activities when reasonable accommodations exist. A student with a qualifying disability which adversely affects his or her ability to take or read notes may be permitted to audio-record class lectures as a form of reasonable academic accommodation.         Use of this accommodation is subject to the following conditions:         1.Recordings of class lectures are only for the student's personal use in study and preparation related to the class.         2.The student may not share these recordings with any other person, database, or resource.         3.The student may not publish or quote the lecture without the written consent of the lecturer.         4. The student agrees to return all recorded lectures to the lecturer or to the Disability Services Office(if the DS0 provided the equipment for the student's use), or to destroy all recording brut were made when they are no longer needed for the class for which they were recording.         By checking this box, I hereby certify that I have read and agree to abide by the above recording Policy. I agree to destroy or returu to |      |
|                                                                                                    | the est collect constitutes constrained infile constant, and constants                                                                                                    |      |

9. Select Submit to complete your Semester Request

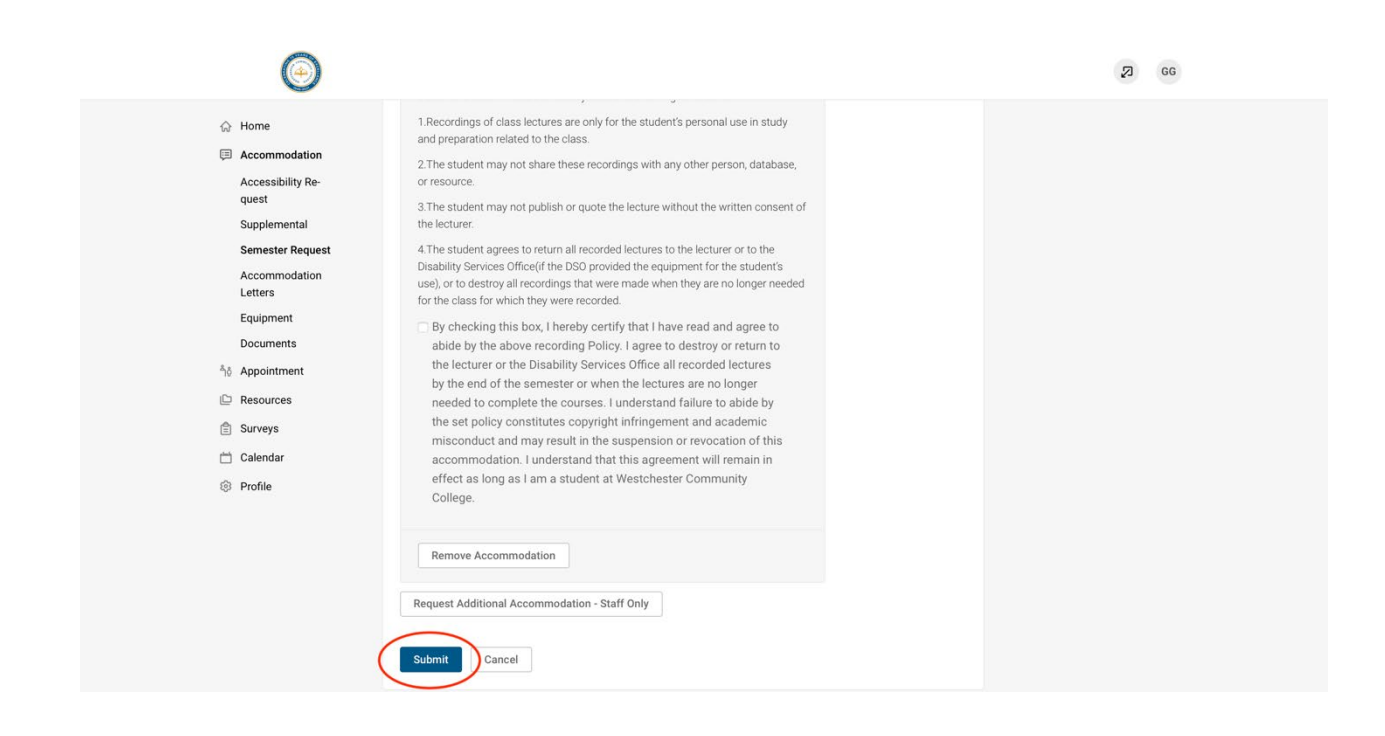

Once a counselor has reviewed your requested accommodations, you will receive a copy of the notification letter e-mailed to your professors listing your approved academic accommodations for the semester. If you add a class to your schedule or if your professor changes after you renewed your academic accommodations, you must again follow the above steps to submit an additional accommodation request for your new class or new professor.